Pinnacle Web Quick Guide Plano ISD Instructional Technology

## **General Information**

Teachers are responsible for changing student schedules starting the 2nd week of school.

## **Required Classes by Grade Level**

| EC        | K,1st, 2nd |
|-----------|------------|
| Homeroom* | Homeroom   |
| Tardy     | Math       |

3rd, 4th, 5th Homeroom Math Language Arts Reading Science / Health Social Studies Art, Music, PE

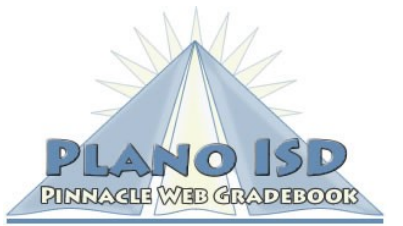

#### Email Address

gradebook@pisd.edu

Support Website https://www.pisd.edu/pinnacle

# Gradebook Website

https://gradebook.pisd.edu

\* For Early Childhood schools, the homerooms are listed as PPCD, Pre-K ESOL, Pre-K Tuition, etc. Choose the class that is appropriate for your teaching assignment.

## Adding or Modifying a Student's Schedule

- 1. Click on the **Home** button to return to the gradebook home screen.
- 2. In the message board, click the button "Change Student Schedule". A new window open.

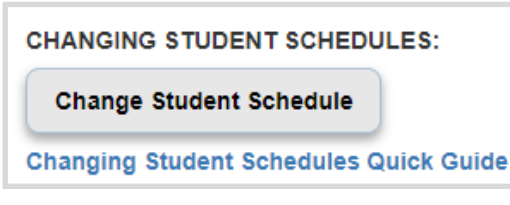

- 3. Login by entering your Network ID and selecting your campus from the drop-down menu.
- 4. Select the student's name from the drop-down list and follow the on-screen instructions to add or change a student's schedule.

**NOTE:** Class rosters are updated immediately after a schedule change occurs. The students will automatically be sorted on your class roster. The students will remain on the old teacher's roster until the following day.

### **Additional Note for Special Ed Teachers**

If you do not have any class tabs in the gradebook, you will need to wait until the overnight processing of the schedule change for your class tab to be created. You may also email **gradebook@pisd.edu** if you need the class tab created sooner.